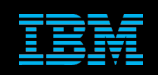

Tivoli Netcool Support's Guide to the Huawei U2000 CORBA probe by Jim Huchinson Document release: 2.0

# **Table of Contents**

| 1Introduction                                                                   | 2           |
|---------------------------------------------------------------------------------|-------------|
| 1.1Overview<br>1.2Latest version                                                | 2<br>3      |
| 2Example Configuration                                                          | 4           |
| 2.1Checking the object name<br>2.2Checking the ORBLocalPort<br>2.3Property file | 4<br>4<br>5 |
| 3TLS/SSL Configuration                                                          | 6           |
| 3.1Creating the JKS keystore                                                    | 6<br>6      |
| 3.1.2Creating a full chain PFX [PKCS12] file                                    | 7           |
| 3.2Setting the probe properties                                                 | 7           |
| 3.3Debugging SSL                                                                | 9           |

## **1** Introduction

### 1.1 Overview

The Huawei U2000 CORBA probe connects to the Huawei U2000 EMS using the TMF814 CORBA interface running on the Huawei U2000 iManager server.

The Probes manual covers the main configuration of the Huawei U2000 CORBA probe and should be referred to. This document is provided as a supplement to the product documentation.

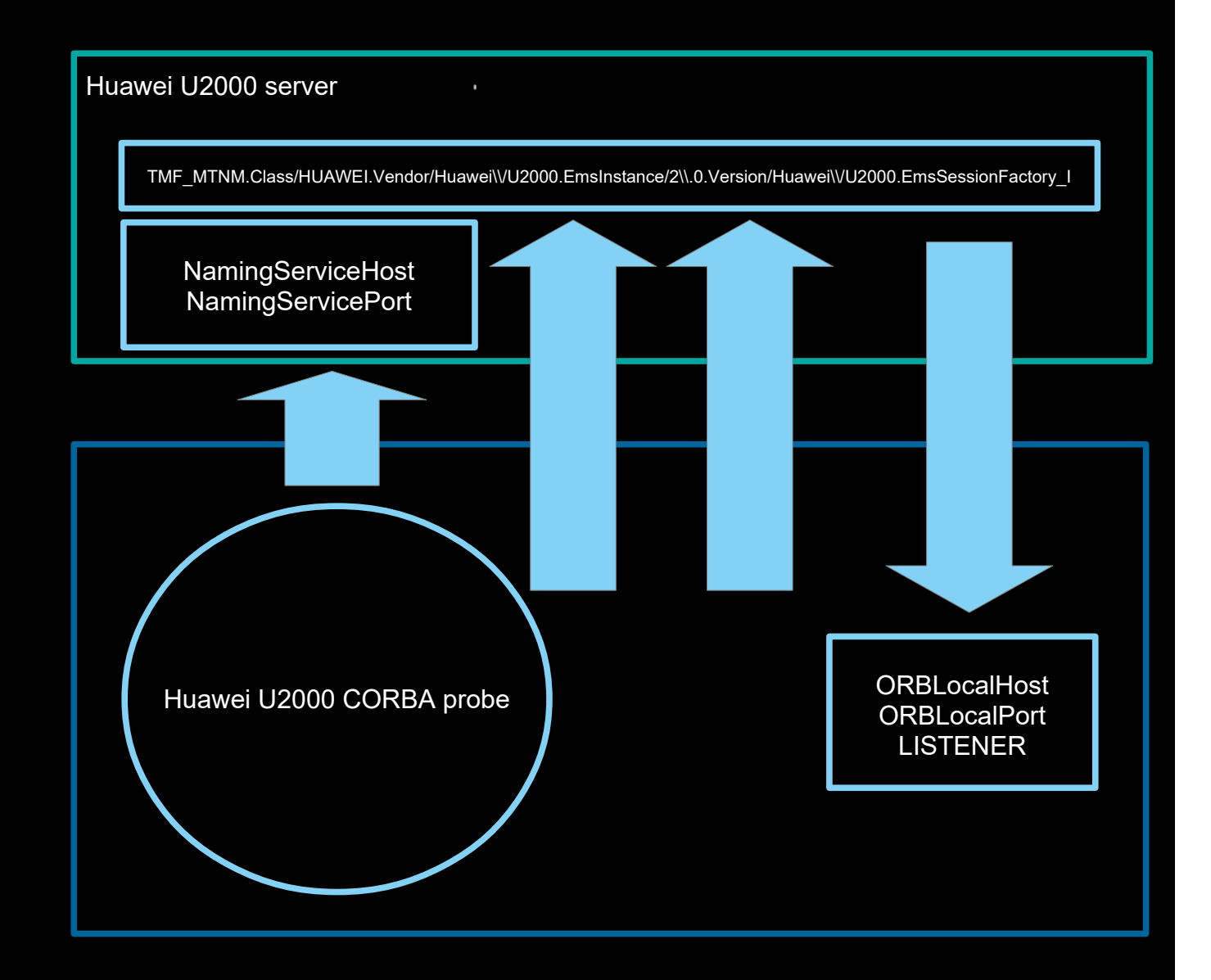

#### 1.2 Latest version

There are test fix patches available for the probe and supporting packages to resolve load issues on start-up.

omnibus-probe-nco-p-huawei-u2000-corba-1.4.3.0.zip omnibus-probe-sdk-java-1.12.1.0.zip omnibus-probe-corba-framework-1.10.1.0.zip

Example version output:

Netcool/OMNIbus probe - Version 8.1.0 64-bit (C) Copyright IBM Corp. 1994, 2012

Netcool/OMNIbus Probe API Library Version 8.1.0 64-bit **Release ID: 4.3.0** Jar Build Date: Wed Feb 26 2020 06:44:48 on rhat5es-build1.hursley.ibm.com (Linux 2.6.18-274.17.1.el5)

#### CorbaFrameworkBase Release ID: 10.1.0

CorbaFrameworkBase Jar Build Date: Wed May 08 2019 07:30:50 UTC on rhat5esbuild1.hursley.ibm.com (Linux 2.6.18-274.17.1.el5) CorbaFrameworkTMF814 Release ID: 10.1.0 CorbaFrameworkTMF814 Jar Build Date: Wed May 08 2019 07:30:50 UTC on rhat5esbuild1.hursley.ibm.com (Linux 2.6.18-274.17.1.el5)

#### Probe SDK Release ID: 12.1.0

## **2** Example Configuration

### 2.1 Checking the object name

You can check the object name using the dumpns for non-SSL configurations with the naming service enabled:

cd \$NCHOME/omnibus/probes/java/corba ./dumpns <emshost> 15001

Otherwise you can use the dior command to check the IOR string provided by the EMS administrator. cd \$NCHOME/omnibus/probes/java/corba/jacorb-3.3/bin ./dior -f /tmp/hu2000.ior

### 2.2 Checking the ORBLocalPort

If the ORBLocalPort is not able to be seen from the EMS server, events will be lost and the EMS will close the CORBA connection after a time out period.

You can can check the ports availability using curl and netcat.

```
Example probe property settings.
ORBLocalHost : '192.162.20.20'
ORBLocalPort : 12345
```

Create a netcat listener on the probe server on the ORBLocalPort whilst the probe is shutdown.

nc -l -p 12345

From the EMS use curl to connect to the listeners port.

curl telnet://192.162.20.20:12345

Use the same details that are set in the probe property file.

Support's Guide to Huawei U2000 CORBA probe

#### 2.3 Property file

```
# Object Server connection
Server
                      : 'AGG P'
                       : 'AGG B'
ServerBackup
# Best practice
NetworkTimeout
                       : 15
PollServer
                       : 60
# Buffering
Buffering
                       : 200
BufferSize
FlushBufferInterval
# Performance tuning
DisableDetails
                       : '<emshost>'
NamingServiceHost
                       : 15001
NamingServicePort
# HU2000 naming
NamingContextPath
'TMF MTNM.Class/HUAWEI.Vendor/Huawei\\/U2000.EmsInstance/2\\.0.Version/Huawei\\/U2000.Ems
SessionFactory I'
# Alternate naming
#NamingContextPath
'TMF MTNM.Class/HUAWEI.Vendor/Huawei\/U2000.EmsInstance/2\.0.Version/Huawei/U2000.EmsSess
ionFactory_I'
# Synhronisation
InitialResync
                        : 'true'
# ORB Local settings
 Accessible from Huawei U2000 server
                       : '<probe-fqdn>'
#ORBLocalHost
#ORBLocalPort
                        : 12345
#
 Debugging
                         : 'debug'
#
 MessageLevel
                         : 'true'
 ORBDebug
                          : '$NCHOME/omnibus/log/U2000.EmsSessionFactory.orb.log'
 ORBDebugFile
 Heartbeating
HeartbeatInterval
                        : 60
 Command line interface
CommandPort
                        : 0
NHttpd.EnableHTTP : TRUE
NHttpd.ListeningHostname : 'localhost'
NHttpd.ListeningPort : 11111
                       : "$NCHOME/omnibus/log/U2000.11111.nhttpd.access.log"
NHttpd.AccessLog
# EOF
```

## **3 TLS/SSL Configuration**

The example TLS/SSL configuration uses the default Huawei U2000 development certificates.

### 3.1 Creating the JKS keystore

Huawei U2000 EMS certificates:

server.cer server\_key.pem trust.cer

#### 3.1.1 Creating the CA certificate files from the servers trust.cer

The following shows how to create the two CA certificates from the Huawei U2000 servers trust.cer

```
File : trust.cer
----BEGIN CERTIFICATE----
----END CERTIFICATE----
----BEGIN CERTIFICATE-----
----END CERTIFICATE----
Note: Holds two cetificates.
File : CA1.cer
----BEGIN CERTIFICATE----
----END CERTIFICATE----
File : CA2.cer
----BEGIN CERTIFICATE----
----END CERTIFICATE-----
Example checks:
keytool -printcert -file CA1.cer
Owner: CN=networkossCA, ...O=Huawei Technologies, ST=GuangDong, C=CN
Issuer: CN=huaweiossCA, ...O=Huawei Technologies, ST=GuangDong, C=CN
keytool -printcert -file CA2.cer
Owner: CN=huaweiossCA, ...O=Huawei Technologies, ST=GuangDong, C=CN
```

Issuer: CN=huaweiossCA, ...O=Huawei Technologies, ST=GuangDong, C=CN

#### 3.1.2 Creating a full chain PFX [PKCS12] file

The following shows how to create the certificate.pfx file from the Huawei servers certificates.

```
cp server.cer fullchain_server.cer
cat CA1.cer >> fullchain_server.cer
cat CA2.cer >> fullchain server.cer
```

Creating the PFX file from fullchain\_server.cer and server\_key.pem files.

```
openssl pkcs12 -export -out certificate.pfx -inkey server_key.pem -in
fullchain_server.cer -certfile trust.cer -name server
Enter pass phrase for server_key.pem:
Enter Export Password:
Verifying - Enter Export Password:
```

Using the default password : Changeme 123

To check the PFX file:

keytool -list -keystore certificate.pfx -storepass Changeme 123

#### 3.1.3 Creating the JKS keystore for probe use : server.jks

keytool -importkeystore -srckeystore certificate.pfx -srcstoretype pkcs12
-destkeystore server.jks -deststoretype JKS

keytool -list -keystore server.jks -storepass Changeme 123

Your keystore contains 1 entries server, Apr 19, 2021, keyEntry,

keytool -keystore server.jks -alias cal -storepass Changeme\_123 -import -file CA1.cer keytool -keystore server.jks -alias ca2 -storepass Changeme\_123 -import -file CA2.cer

keytool -list -keystore server.jks -storepass Changeme 123

Your keystore contains 3 entries ca2, Apr 19, 2021, trustedCertEntry, ca1, Apr 19, 2021, trustedCertEntry, server, Apr 19, 2021, keyEntry,

#### 3.2 Setting the probe properties

```
File : $NCHOME/omnibus/probes/linux2x86/huawei_u2000_corba.props
 SSL Configuration
# keytool -list -keystore $NCHOME/omnibus/probes/JKS/HU2000/server.jks -storepass
Changeme 123
# Your keystore contains 3 entries
 ca2, Apr 19, 2021, trustedCertEntry, ca1, Apr 19, 2021, trustedCertEntry,
 server, Apr 19, 2021, keyEntry,
EnableSSL
                                 : 'true'
                                : '$NCHOME/omnibus/probes/JKS/HU2000/server.jks'
KeyStore
KeyStorePassword
                                : 'Changeme 123'
                                : 'TLSv1.2'
SecurityProtocol
File : $NCHOME/omnibus/probes/java/nco p huawei u2000 corba.env
# Bidirectional handshakes
NCO JPROBE JAVA FLAGS="-Djacorb.security.ssl.client.supported options=60
$NCO JPROBE JAVA FLAGS"
NCO JPROBE JAVA FLAGS="-Djacorb.security.ssl.client.required options=60
$NCO JPROBE JAVA FLAGS"
NCO JPROBE JAVA FLAGS="-Djacorb.security.ssl.server.supported options=60
$NCO JPROBE JAVA FLAGS"
NCO JPROBE JAVA FLAGS="-Djacorb.security.ssl.server.required options=60
$NCO JPROBE JAVA FLAGS"
echo "NCO JPROBE JAVA FLAGS=$NCO JPROBE JAVA FLAGS"
# Trust - overrides Java's cacerts
NCO JPROBE JAVA FLAGS="-
Djavax.net.ssl.trustStore=$NCHOME/omnibus/probes/JKS/HU2000/server.jks
# Debugging and extra customisation
# Keystore - defined in probe property file
#NCO JPROBE JAVA FLAGS="-
Djavax.net.ssl.keyStore=$NCHOME/omnibus/probes/JKS/HU2000/server.jks
-Djavax.net.ssl.keyStorePassword=Changeme 123 $NCO JPROBE JAVA FLAGS"
# TLS - defined in probe property file
#NCO JPROBE JAVA FLAGS="-Djdk.tls.client.protocols=TLSv1.2 -Dhttps.protocols=TLSv1.2
$NCO JPROBE JAVA FLAGS"
# SSL debug logging for start-up issues
# NCO JPROBE JAVA FLAGS="-Djavax.net.debug=all:handshake:verbose
$NCO JPROBE JAVA FLAGS"
# Operating systems Java - JAVA HOME
# NCO PROBE JRE=/usr
```

### 3.3 Debugging SSL

To debug the SSL handshakes enable handshake or all debug logging. Remember to disable this extra debug logging after resolving any issues, as it may cause unxpected problems. Run the probe from the command line when debugging SSL issues incase any important messages are sent to standard output.

File \$NCHOME/omnibus/probes/java/nco p\_huawei\_u2000\_corba.env

```
Debugging
 Create a unique log file name based on probe
#
PROBENAME=`echo $PROGRAM | awk -Fnco_p_ '{print $2}'`
UNIQUENAME=${PROBENAME}.$$
echo "UNIQUENAME=${UNIQUENAME}"
# Set debugging variables for SSL
# NCO JPROBE JAVA FLAGS="-Djavax.net.debug=ssl:handshake:verbose
$NCO JPROBE JAVA FLAGS"
# FOR ALL
NCO JPROBE JAVA FLAGS="-Djavax.net.debug=all:handshake:verbose
$NCO JPROBE JAVA FLAGS"
# Non-native logging
NDE DEFAULT LOG LEVEL="debug"
NDE FORCE LOG MODULE="$NCHOME/omnibus/log/${UNIQUENAME}_forced.log"
NCO P NONNATIVE TRANSCRIPT="$NCHOME/omnibus/log/${UNIQUENAME} nonnative.log"
export NDE_DEFAULT_LOG_LEVEL NDE_FORCE_LOG_MODULE NCO_P_NONNATIVE_TRANSCRIPT
```

EOF